## 医疗器械不良事件上报软件操作说明

第一步 用工号和密码(资产管理员、护士长及科室负责人有权限) 登录科室物资管理平台(外网网址: http://10.1.70.102/; 内网网 址: http://192.168.0.27/),登入后界面如下图所示。

| 我的请领 维修申          | 请 不良事件报告 设备申购 科室在用管理 急救设备租赁                                    |
|-------------------|----------------------------------------------------------------|
| 用户登录              | Ⅲ页 > 我的请领 >未提交的物资                                              |
| 伟,欢迎您!            | 科室 ZZ_重症医学科病房 ▼ 物資<br>分类 ■ 数別                                  |
| 政密码               | 关键<br>字<br>提示:诗程度度后,输入关键字(实验和编辑之词语用"")"分离)+回车,然后式键出家门诗程你更的物源   |
| 房选择:<br>③PD中心库房 ▼ | □ 名称(别名)(规格][违项] 收费标志 单位[包装] 产地[类型] 品牌 库存 参考价 數量 单位 包装量 未配量 全额 |
|                   | 当前没有任何初选物资。                                                    |
| 此的请领 過出登录         | 套餐申请                                                           |
| 物资请领功能列表          |                                                                |
| 已提交的订单            |                                                                |
| 我的常用物资            |                                                                |
| 科室賽餐管理            |                                                                |
| 物资领用统计            |                                                                |
| 图形方式请领            |                                                                |
| 公告栏               |                                                                |

第二步 ①点击上方"不良事件报告"按钮。②点击"增加"按钮, 点击后弹出《可疑医疗器械不良事件报告》。(见下图图示)。

| 2 科室物资管                                         | <b>舒理平台</b> 2021.08.12 星期                                   |
|-------------------------------------------------|-------------------------------------------------------------|
| 我的请领 维修申请                                       | 请 不良事件报告 设备申购 科室在用管理 急救设备租赁                                 |
| 用户登录                                            | 首页 > 我的请领 >未提交的物资                                           |
| 伟,欢迎您!                                          | 科室 ZZ_重症医学科病房 ◆ 物液<br>分类 注:                                 |
| SECURED.                                        | ·                                                           |
| E房选择:<br>SPD中心库房  ▼                             | 名称(别名)(规格][违项] 收费标志单位[包装] 产地[类型] 品牌 库存 参考价 数量 单位 包装量 未配置 金额 |
| 1000 100 100 100 100 100 100 100 100 10         | 当前没有任何初选物资。                                                 |
| ALISTICA AND AND AND AND AND AND AND AND AND AN | <b>恋餐申请</b>                                                 |
| 物资请领功能列表                                        |                                                             |
| 已提交的订单                                          |                                                             |
| 我的常用物资                                          |                                                             |
| 科室套餐管理                                          |                                                             |
| 物资领用统计                                          |                                                             |
| ● 图形方式请领                                        |                                                             |
| 公告栏                                             |                                                             |
|                                                 |                                                             |

版权所有:杭州图特信息科技有限公司使用单位:滨州医学院附属医院 今天访问里:192 累计访问里:1151062

| 前页 > 不良專件报告     前页 > 不良專件报告     「     和室:      「上报日期: 2021-07-13 2 2021-08-12 上报状态:      ◆ 意 道     ①     ①     《 编編 ● 開線 國 重      ②     维技 ● 開線 國 重      ③     维技 ● 開線 國 重     ③     维技 ● 開線 國 重     ④     维技 ● 開線     □     指導号      ↓ 上报日期     上报科室     上报 ● 正相     □     指導号      ↓ 上报科室     上报 ● 正相     □     北音編号      ↓ 上报科室     □     北谷     □     □     □     □     □     □     □     □     □     □     □     □     □     □     □     □     □     □     □     □     □     □     □     □     □     □     □     □     □     □     □     □     □     □     □     □     □     □     □     □     □     □     □     □     □     □     □     □     □     □     □     □     □     □     □     □     □     □     □     □     □     □     □     □     □     □     □     □     □     □     □     □     □     □     □     □     □     □     □     □     □     □     □     □     □     □     □     □     □     □     □     □     □     □     □     □     □     □     □     □     □     □     □     □     □     □     □     □     □     □     □     □     □     □     □     □     □     □     □     □     □     □     □     □     □     □     □     □     □     □     □     □     □     □     □     □     □     □     □     □     □     □     □     □     □     □     □     □     □     □     □     □     □     □     □     □     □     □     □     □     □     □     □     □     □     □     □     □     □     □     □     □     □     □     □     □     □     □     □     □     □     □     □     □     □     □     □     □     □     □     □     □     □     □     □     □     □     □     □     □     □     □     □     □     □     □     □     □     □     □     □     □     □     □     □     □     □     □     □     □     □     □     □     □     □     □     □     □     □     □     □     □     □     □     □     □     □     □     □     □     □     □     □     □     □     □     □     □     □     □     □     □     □     □     □     □     □     □     □     □     □     □     □     □     □     □     □     □     □     □     □     □     □     □     □     □     □     □     □     □     □     □     □ |
|----------------------------------------------------------------------------------------------------|
| 編第:其他材料4 、   科室在用管理   科室在用管理   科室在用管理   科室在用管理   科室在用管理   採店場号。上报日期:2021-07-13。-2021-08-123   上銀日期:2021-07-13。-2021-08-123   上銀日期:2021-07-13。-2021-08-123   上銀日第:2021-07-133   小園空香   登載交   小園空香   登載交   小園空香   登載交   小園空香   一日   小園空香   一日   小園空香   一日   小園空香   一日   小園空香   一日   小園空香   一日   小園空香   一日   小園空香   一日   小園空香   一日   小園空香   一日   小田   小田   小田   小田   小田   小田   小田   小田   小田   小田   小田   小田   小田   小田   小田   小田   小田   小田   小田   小田   小田   小田   小田   小田   小田   小田   小田   小田   小田   小田   小田   小田   小田   小田   小田   小田   小田   小田   小田   小田   小田   小田   小田   小田   小田   小田   小田                                                                                                    |
| 利空在用管理         通知         通報         通報         通報         通報         通報         通知         資利         資金         通知         資利         資金         資利         資金         資利         資源         資金         資利         資源         資源         <                                                                                                    |
| 报查在用设备         报告编号 上报日期         上报科室         上报人         事件发生具体时间         产品名称           报题曲请列表                                                                                                    <                                                                                                    |
|                                                                                                    |

|                                                  |                                                 | 增加增加                                            |              |   |
|--------------------------------------------------|-------------------------------------------------|-------------------------------------------------|--------------|---|
| 报告来源: 一生产企业<br>单位名称: 滨州医学院附加<br>联系地址:            | <b>ロ 疑</b><br>回 経営企业 図 使用単位<br>電医院 編码:<br>联系电话: | 医疗器械个良事件报告<br>报告日期: 2021-08-12<br>系統自动生成<br>邮编: |              |   |
| 丹<br>A.患者资料                                      |                                                 | C. 医疗器械情况                                       |              | - |
| 室 姓名:                                            |                                                 | *注册证号:                                          |              |   |
| 年齡: 出生日期:                                        |                                                 | *产品名称:                                          | 11           |   |
| 电话:                                              |                                                 | 商品名称:                                           |              |   |
| □申 性别: ☑男 □□女                                    |                                                 | *生产企业名称:                                        |              |   |
| 前进 预期治疗疾病或作用:                                    |                                                 | 生产企业地址:<br>企业联系电话:                              |              |   |
| <sup>8在</sup> B.不良事件情况                           |                                                 | 型号规格:                                           |              |   |
| 物: *事件主要表现:                                      |                                                 | <ul> <li>产品编号:</li> <li>☆ 产品批号:</li> </ul>      |              |   |
| 1377 事件发生日期: 20<br>发现或者知悉时间:                     | 21-08-12 💼                                      | 操作人: 🗹 专业人员 🗐 非专业人                              | し 日本者 日共它    |   |
| 《中本》<br>医疗器械实际使用场所: ▼ 医疗机构 □ 家庭                  | 其它(在陈述中说明)                                      | 有效期至: 回<br>生产日期: 回                              |              |   |
| * 事件后果:                                          | 🔤 (时间);                                         | 停用日期: 🔤                                         |              |   |
| ■危及生命;                                           | 1 Jan -                                         | 植入日期(若植入):                                      |              |   |
| <ul> <li>机体功能结构永久损</li> <li>可能导致机体功能机</li> </ul> | 和永久性损伤                                          | 事件发生原因分析:                                       | *            |   |
|                                                  |                                                 | 4                                               | 提交 💂 保存 🎇 取消 |   |
|                                                  |                                                 |                                                 |              |   |

第三步 填写报告。"B. 不良事件情况"、"C. 医疗器械情况"、"D. 关联 性评价"为必填项 (未用于患者的可不填写"A. 患者资料")。

提示:①填写报告中的"上报科室"和"报告人"时应输入首字 母并按回车键在科室字典库中选择相应科室,不可直接输入汉字。② 报告内容软件已自动设置相应必填项,如填报不全,将无法保存。③ 填报信息必须准确、完整、可追溯。

| 增加报告                                                                                |                                                         |  |
|-------------------------------------------------------------------------------------|---------------------------------------------------------|--|
| 可疑医疗器械                                                                              | 不良事件报告                                                  |  |
| 报告来源:                                                                               | 报告日期: 2021-08-12 🥅                                      |  |
| 联系地址: 联系电话:                                                                         | ∼<br>由終篇:                                               |  |
| A.患者资料                                                                              | C. 医疗器械情况                                               |  |
| M 2.                                                                                | *注册证号: 奥城注准20202141371                                  |  |
| <u>姓</u> 有:                                                                         |                                                         |  |
| 年龄. 出生日期                                                                            | *产品名称: 一次性使用等尿盒                                         |  |
| 电话:                                                                                 | 商品名称:                                                   |  |
| 性别:   男   女                                                                         | *生产企业名称: 山东康力医疗器械科技有限公司                                 |  |
| 预期治疗疾病或作用:                                                                          | 生产企业地址: 枣庄市市中区汇泉东路                                      |  |
| 术前准备,需留置导尿管                                                                         | 企业联系电话: 0632-3466988                                    |  |
| B不良事件情况                                                                             | 型号规格: 16Fr                                              |  |
| *事件主要表现:                                                                            | 产品编号:                                                   |  |
| 导尿管固定水囊无法注水                                                                         | 产品批号: 21062901                                          |  |
| 事件发生日期: 2021-08-10 🔤                                                                | 操作人: 🔽 专业人员 📄 非专业人员 🗐 患者 🛄 其它                           |  |
| 友规或者知悉时间: 2021-08-10 ····································                           | 右効期至・ 2022.06.20 🔤                                      |  |
| ▼ 医疗机构   家庭    其它(在陈述中说明)                                                           | 生产日期: 2021-06-29 🔤                                      |  |
| *事件后果:                                                                              |                                                         |  |
| 一死亡 (时间);                                                                           | 停用日期: 2021-08-10                                        |  |
| ◎ 危及生命;                                                                             | 植入日期(若植入):                                              |  |
| <ul> <li>机体功能结构永久损伤;</li> <li>可能导致机体功能机构永久性损伤</li> <li>需要内、外科治疗避免上述永久损伤;</li> </ul> | 事件发生原因分析:<br>产品质量问题                                     |  |
| ☑ 其它(在陈述中说明)                                                                        | * 事件初步处理情况:                                             |  |
| *●仟侨还:<br>事件发生日期:2021-08-12,患者因卵巢囊肺定于08:10在全麻<br>下行卵巢囊肿剥除术,术前需留置导尿管,试通时发现尿管水囊无      | 立即停用,更换新导尿管                                             |  |
| 太注小, 任王 针 庄 按 之 舆 起 一 小 美 , 立 种 史 侠 寺 咏 旨 开 恤 八 。                                   |                                                         |  |
|                                                                                     | ◎ 已通知使用单位 ◎ 已通知生产企业 ◎ 已通知经营企业 ◎ 已<br>通知药监分局             |  |
|                                                                                     | D.关联性评价                                                 |  |
|                                                                                     | *1、使用医疗器械与已发生/可能发生的伤害事件之间是否具有合理的<br>先后时间顺序?             |  |
|                                                                                     | ◎是 ◎否                                                   |  |
|                                                                                     | *2、发生可能发生的伤害事件是否属于所使用医疗器械可能导致的伤害类型?                     |  |
|                                                                                     | ◎ 是 ④ 否 ◎ 无法确定                                          |  |
|                                                                                     | *3、已发生/可能发生的伤害事件是否可以用药品不良反应/事件、病人的临床状态或其他的非医疗器械危害因素来解释? |  |
|                                                                                     | ジェ ジロ ジルム 切足<br>关联体 评价 结果                               |  |
|                                                                                     | Constant Michaels                                       |  |
| +                                                                                   | ◎ 很有可能 ◎ 可能有关 ◎ 可能无关 ◎ 无法确定                             |  |
|                                                                                     | *上报科室: 妇科一病区 *报告人: 薄其美 🐺                                |  |

💢 取消

🤷 提交 📃 保存

第四步 填写完成报告后,点击保存并提交。